## Badgerland Strider Members How To: Add a Family Member to Your Account

Your Strider membership is valid for up to four members of your immediate household. Each member needs to be added to your account and will require their own login. To add a family member to your account, please follow the instructions below.

- 1. Go to the website: https://badgerlandstriders.org/
- 2. Login using your membership credentials:

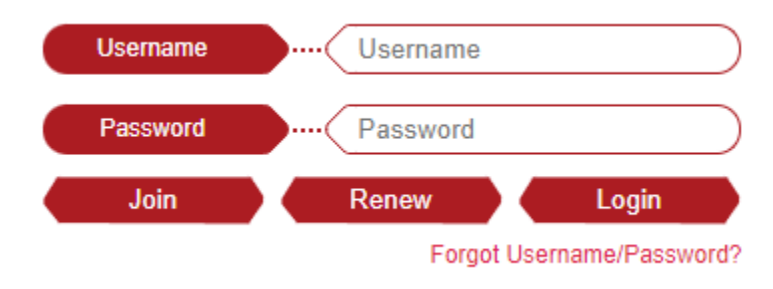

3. Go to "My Account"

## Welcome Kayla Sell

Admin Panel | My Account | Logout

4. Near the top of the page are a few buttons:

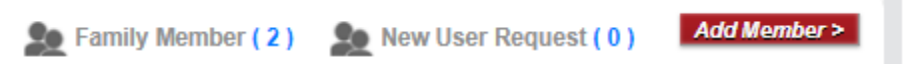

Select "Add Member" to add someone new to your account.

Select the blue number after "Family Member" to review the current members in your account or edit their information.

Select the blue number after "New User Request" to review/accept a member of your family that requested to be added to your account.

5. If you select to add or edit a member a form will appear where you input their demographic info and set up a username and password for them. They can edit this information after logging in the first time.

**NOTE:** Each user must input their own username/password to receive the membership discount on races. You cannot register multiple members at once - you must complete a separate registration for each person.